## Cisco Business 350スイッチでのSSH認証

## 目的

この記事では、Cisco Business 350シリーズスイッチでサーバ認証を設定する方法について説明 します。

#### 概要

セキュアシェル(SSH)は、特定のネットワークデバイスにセキュアなリモート接続を提供するプロトコルです。この接続は、暗号化されている点を除き、Telnet接続に似た機能を提供します。 SSHを使用すると、管理者はコマンドラインインターフェイス(CLI)を使用してサードパーティプログラムを使用してスイッチを設定できます。スイッチは、ネットワーク内のユーザにSSH機能を提供するSSHクライアントとして機能します。スイッチはSSHサーバを使用してSSHサービスを提供します。SSHサーバ認証が無効になっている場合、スイッチは任意のSSHサーバを信頼できるサーバとして使用するため、ネットワークのセキュリティが低下します。スイッチでSSHサービスが有効になっている場合、セキュリティが強化されます。

#### 該当するデバイス |ソフトウェアバージョン

- CBS350<u>(データシート)</u> | 3.0.0.69 <u>(最新版をダウンロード)</u>
- CBS350-2X(デ<u>ータシート)</u> | 3.0.0.69 <u>(最新版をダウンロード)</u>
- CBS350-4X(デ<u>ータシート)</u> | 3.0.0.69 <u>(最新版をダウンロード)</u>

## SSHサーバ認証設定の設定

#### SSHサービスの有効化

SSHサーバ認証が有効になっている場合、デバイスで実行されているSSHクライアントは、次の認証プロセスを使用してSSHサーバを認証します。

- •デバイスは、SSHサーバの受信した公開キーのフィンガープリントを計算します。
- デバイスはSSH信頼サーバのテーブルで、SSHサーバのIPアドレスとホスト名を検索します。次の3つの結果のいずれかになります。
  - 1. サーバのアドレスとホスト名、およびフィンガープリントの両方に一致するエントリが 見つかった場合、サーバは認証されます。
  - 2. 一致するIPアドレスとホスト名が見つかっても、一致するフィンガープリントがない場合、検索が続行されます。一致するフィンガープリントが見つからない場合、検索が 完了し、認証が失敗します。
  - 3. 一致するIPアドレスとホスト名が見つからない場合、検索が完了し、認証が失敗します 。
  - 4. 信頼できるサーバのリストにSSHサーバのエントリが見つからない場合、プロセスは失敗します。

工場出荷時のデフォルト設定でアウトオブボックススイッチの自動設定をサポートするために、 SSHサーバ認証はデフォルトで無効になっています。

ステップ1:Webベースのユーティリティにログインし、[Security] > [TCP/UDP Services]を選択し ます。

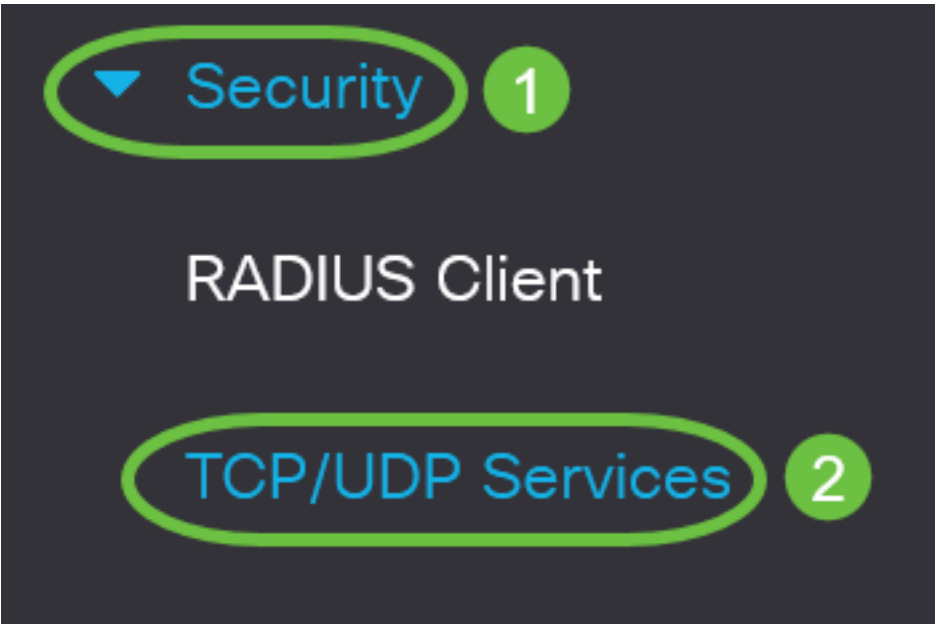

ステップ2:[SSH Service]チェックボ**ックスを**オンにして、SSHを介したスイッチコマンドプロン プトへのアクセスを有効にします。

# TCP/UDP ServicesHTTP Service:✓ EnableHTTPS Service:✓ EnableSNMP Service:✓ EnableTelnet Service:✓ EnableSSH Service:✓ Enable

ステップ3:[Apply]をクリックしてSSHサービスを有効にします。

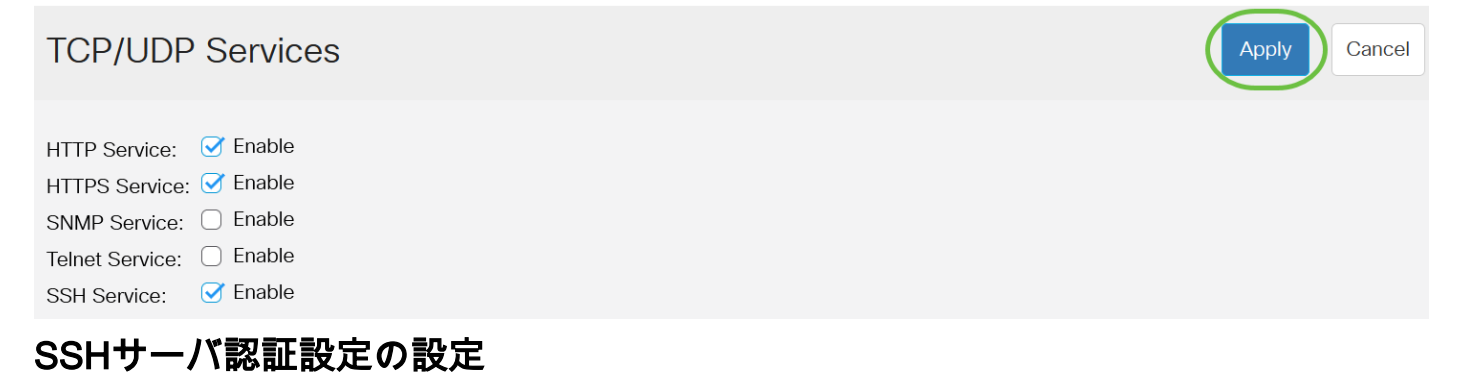

ステップ1:スイッチのWebベースのユーティリティにログインし、[Display Mode]ドロップダウ ンリストから[Advanced]を選択します。

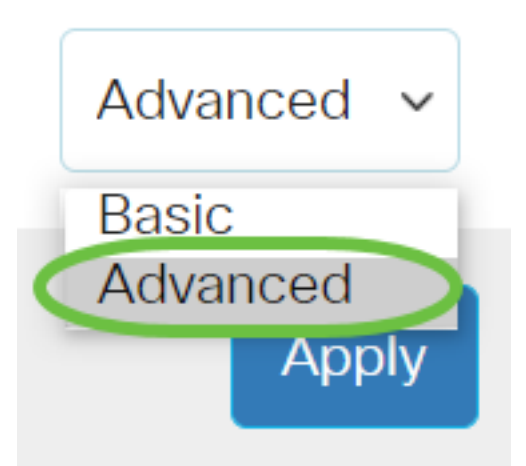

ステップ2:[Security] > [SSH Client] > [SSH Server Authentication]を選択します。

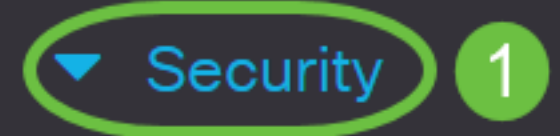

**TACACS+** Client

**RADIUS** Client

RADIUS Server

Password Strength

Mgmt Access Method

Management Access Authentication

- Secure Sensitive Data Management
- SSL Server

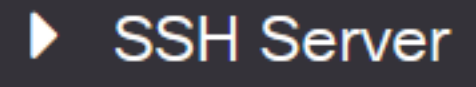

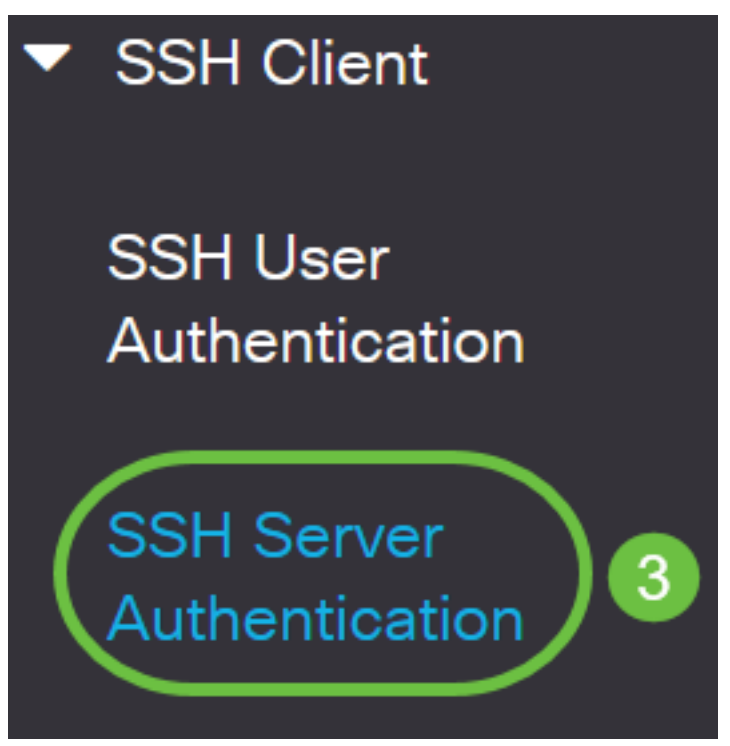

ステップ2:[Enable SSH Server Authentication]チェックボックスをオンにして、SSHサーバ認証 を有効にします。

# SSH Server Authentication

| SSH Server Authentication:  | Enable |  |
|-----------------------------|--------|--|
| D. A. Carriera Interference | A t    |  |

IPv4 Source Interface:

IPv6 Source Interface:

| Auto | ~ |
|------|---|
| Auto | ~ |

ステップ3:(オプション)[IPv4 Source Interface]ドロップダウンリストで、IPv4アドレスがIPv4 SSHサーバとの通信で使用されるメッセージの送信元IPv4アドレスとして使用される送信元イン ターフェイスを選択します。

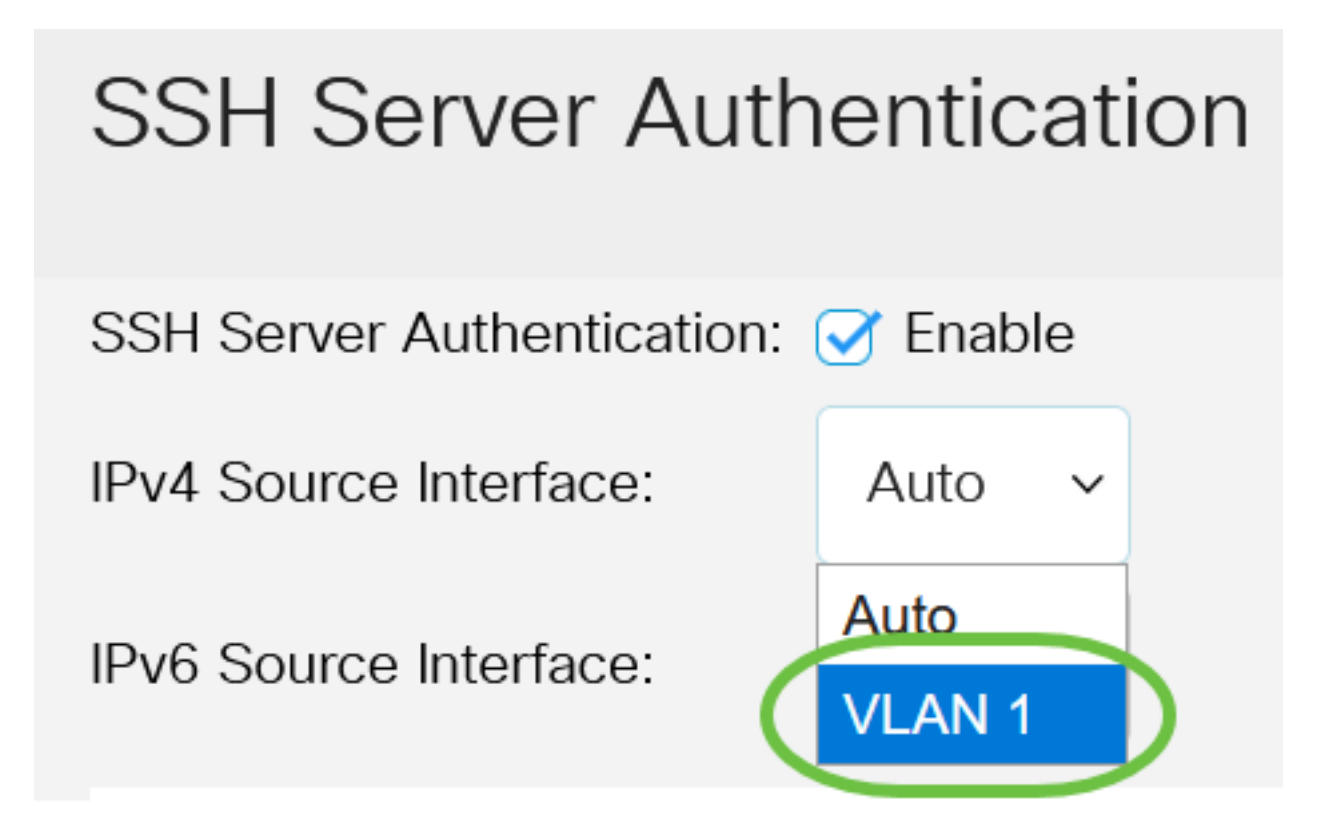

[Auto]オプションを選択すると、システムは発信インターフェイスで定義されたIPアドレスから送 信元IPアドレスを取得します。この例では、VLAN1が選択されています。

ステップ4:(オプション)[IPv6 Source Interface]ドロップダウンリストで、IPv6アドレスがIPv6 SSHサーバとの通信で使用されるメッセージの送信元IPv6アドレスとして使用される送信元イン ターフェイスを選択します。

| SSH Server Authentication: | 🧭 Enable |
|----------------------------|----------|
| IPv4 Source Interface:     | VLAN 1 ~ |
| IPv6 Source Interface:     | Auto 🗸   |
|                            | Auto     |
| Irusted SSH Servers 1a     | VLAN 1   |

この例では、[Auto]オプションが選択されています。システムは、発信インターフェイスで定義 されたIPアドレスから送信元IPアドレスを取得します。

ステップ5:[Apply]をクリ**ックします**。

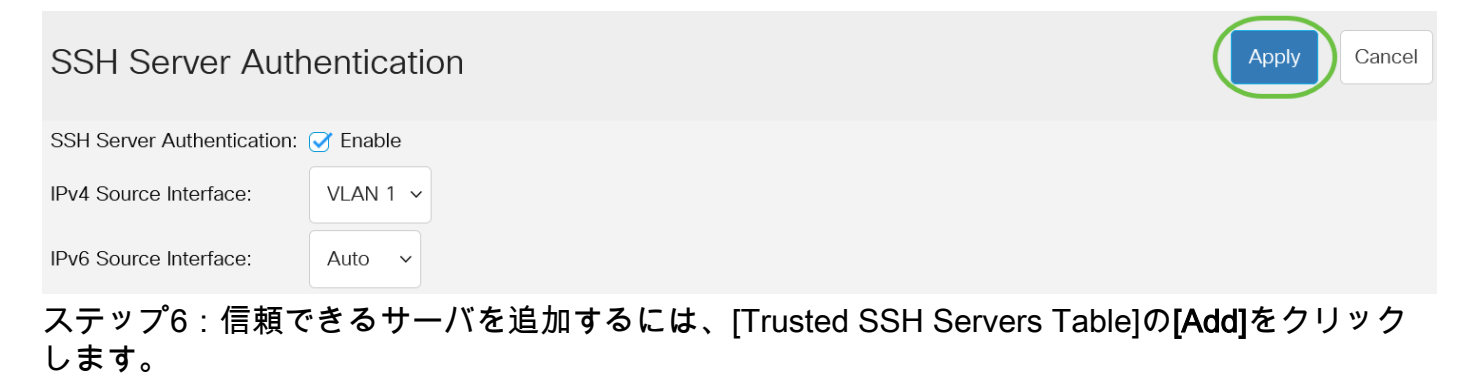

## Trusted SSH Servers Table

0 results found.

ステップ7:[Server Definition(サーバの定義)]領域で、使用可能な方法のいずれかをクリックし てSSHサーバを定義します。

Server IP Address/Name Fingerprint

# Add Trusted SSH Server

Server Definition:

次のオプションがあります。

• [IPアドレス別(IP Address By IP Address)]: このオプションでは、SSHサーバにIPアドレスを 定義できます。

By IP address O By name

• [By Name]:このオプションでは、完全修飾ドメイン名でSSHサーバを定義できます。

この例では、[By IP address]が選択されています。[名前]を選択した場合は、ステップ11に<u>進みま</u> <u>す</u>。

ステップ8:(オプション)ステップ6で[By IP address]を選択した場合は、[IP Version]フィールド でSSHサーバのIPバージョンをクリックします。

## Add Trusted SSH Server

Server Definition:

💿 By IP address 🔘 By name

**IP Version:** 

Version 6 Version 4

使用可能なオプションは次のとおりです。

- バージョン6:このオプションでは、IPv6アドレスを入力できます。
- バージョン4:このオプションでは、IPv4アドレスを入力できます。

この例では、バージョン4が選択されています。IPv6オプションボタンは、スイッチにIPv6アドレ スが設定されている場合にのみ使用できます。

ステップ9:(オプション)ステップ7でIPアドレスのバージョンとしてバージョン6を選択した場合は、[IPv6 Address Type]でIPv6アドレスのタイプをクリックします。

## Add Trusted SSH Server

| Server Definition: | ● By IP address ○ By name |
|--------------------|---------------------------|
| IP Version:        | Version 6 O Version 4     |
| IPv6 Address Type: | 💿 Link Local 🔘 Global     |

使用可能なオプションは次のとおりです。

- ・リンクローカル: IPv6アドレスは、単一のネットワークリンク上のホストを一意に識別します。リンクローカルアドレスのプレフィクスはFE80で、ルーティング可能ではなく、ローカルネットワーク上の通信にのみ使用できます。1つのリンクローカルアドレスだけがサポートされます。インターフェイスにリンクローカルアドレスが存在する場合は、このエントリによって設定内のアドレスが置き換えられます。このオプションはデフォルトで選択されています。
- グローバル: IPv6アドレスは、他のネットワークから可視で到達可能なグローバルユニキャストです。

ステップ10:(オプション)ステップ9でIPv6アドレスタイプとして[Link Local]を選択した場合は 、[Link Local Interface]ドロップダウンリストで適切なインターフェイスを選択します。

# Add Trusted SSH Server

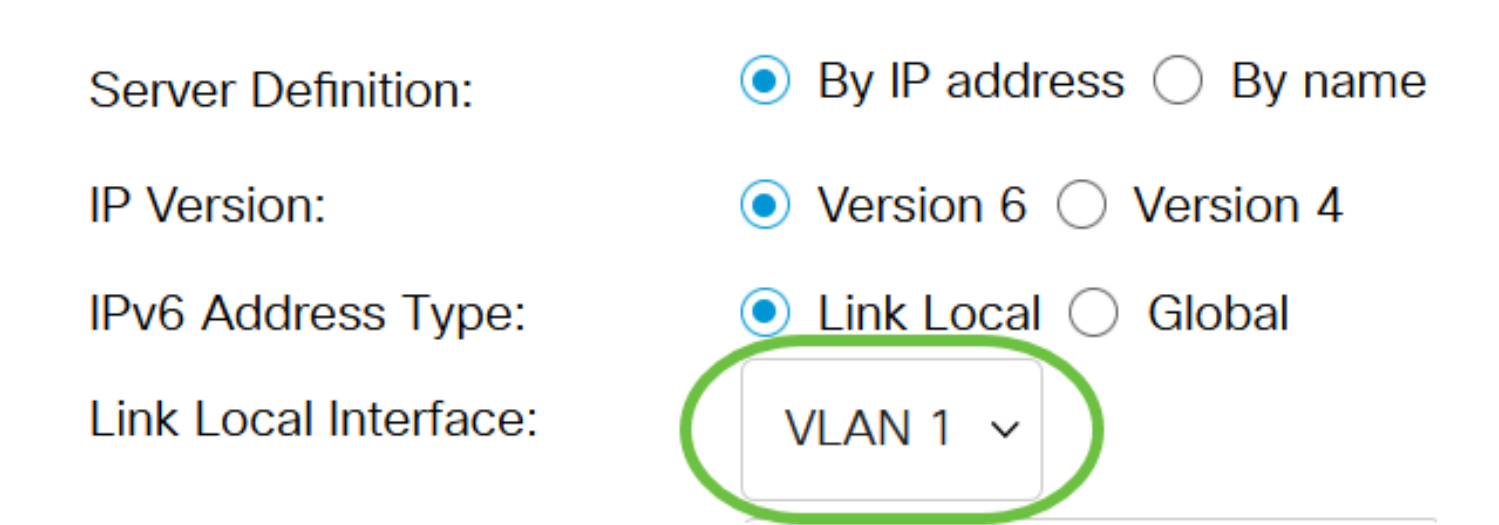

<u>ステップ11:[</u>Server IP Address/Name]フィールドに、SSHサーバのIPアドレスまたはドメイン名 を入力します。

Add Trusted SSH Server

| Server Definition:      | ● By IP address ○ By name            |
|-------------------------|--------------------------------------|
| IP Version:             | ○ Version 6                          |
| IPv6 Address Type:      | Link Local Global                    |
| Link Local Interface:   | VLAN 1 🗸                             |
| Server IP Address/Name: | 192.168.1.1                          |
| Fingerprint:            | (16 pairs of hexadecimal characters) |

この例では、IPアドレスを入力します。

ステップ12:[フィンガープリント(*Fingerprint)]*フィールドに、SSHサーバのフィンガープリントを 入力します。フィンガープリントは、認証に使用される暗号化キーです。この場合、フィンガー プリントはSSHサーバの有効性を認証するために使用されます。サーバのIPアドレス/名前とフィ ンガープリントが一致する場合、SSHサーバが認証されます。

## Add Trusted SSH Server

| Server Definition:      | <ul> <li>By IP address <math>\bigcirc</math> By name</li> </ul> |                                      |
|-------------------------|-----------------------------------------------------------------|--------------------------------------|
| IP Version:             | ○ Version 6                                                     |                                      |
| IPv6 Address Type:      | Link Local Global                                               |                                      |
| Link Local Interface:   | VLAN 1 🗸                                                        |                                      |
| Server IP Address/Name: | 192.168.1.1                                                     |                                      |
| Fingerprint:            | 76:0d:a0:12:7f:30:09:d3:18:                                     | (16 pairs of hexadecimal characters) |

### ステップ13:[**Apply**]をクリックし、設定を保存します。

#### Add Trusted SSH Server

| Server Definition:      | ● By IP address ○ By name   |                                      |
|-------------------------|-----------------------------|--------------------------------------|
| IP Version:             | ○ Version 6 ● Version 4     |                                      |
| IPv6 Address Type:      | Link Local Global           |                                      |
| Link Local Interface:   | VLAN 1 🗸                    |                                      |
| Server IP Address/Name: | 192.168.1.1                 |                                      |
| Fingerprint:            | 76:0d:a0:12:7f:30:09:d3:18: | (16 pairs of hexadecimal characters) |
|                         |                             |                                      |

Х

Close

Apply

ステップ14:(オプション)SSHサーバを削除するには、削除するサーバのチェックボックスをオンにし、[Delete]をクリック**します**。

#### Trusted SSH Servers Table

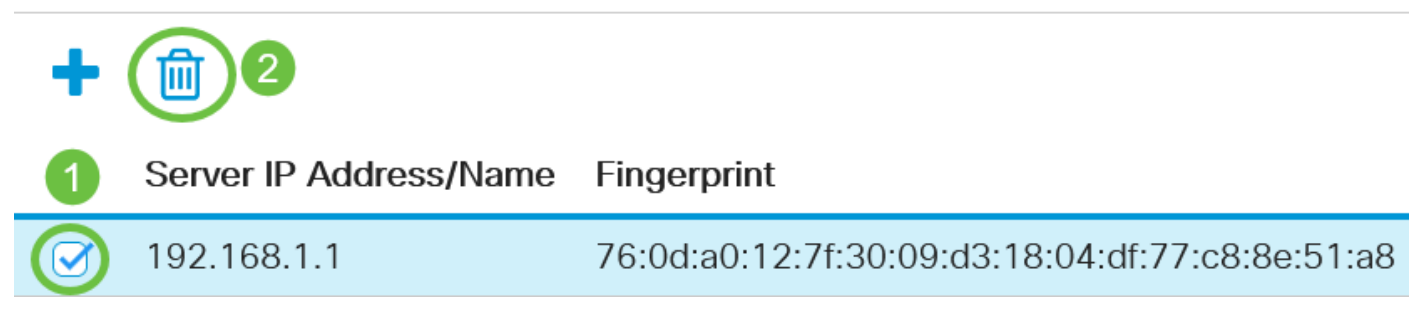

ステップ15:(オプション)ページの上部にある[**Save**]ボタンをクリックして、スタートアップコ ンフィギュレーションファイルへの変更を保存します。

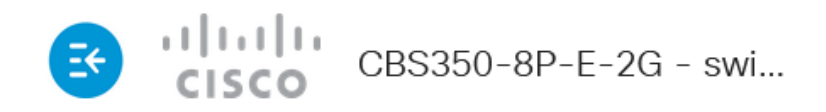

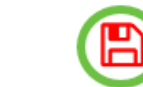

## SSH Server Authentication

これで、Cisco Business 350シリーズスイッチのSSHサーバ認証設定が完了しました。

CBS350スイッチに関する詳細な記事をお探しですか?詳細については、次のリンクを参照して ください。

<u>IPアドレスの設定 スタック設定 スタックモードセレクタ スタッキングのガイドライン SSHサー</u> バ認証 パスワードの回復 PuTTYによるCLIへのアクセス VLAN の作成 スイッチのリセット